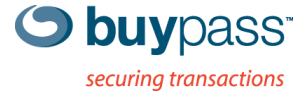

## BRUKERVEILEDNING

## **INTEGRASJONSGUIDE – BP CODE** Check Point R75.x – R76

ÅPEN

Versjon: 1.2 Versjonsdato: 30.07.2013

Fax: +47 23 14 59 01

E-mail: kundeservice@buypass.no VAT: NO 983 163 327

# Endringshistorie

| Versjon | Dato       | Status | Beskrivelse/Endringer                      |
|---------|------------|--------|--------------------------------------------|
| 1.0     | 11.03.2013 | Final  | Opprettelse og ferdigstillelse av dokument |
| 1.1     | 30.05.2013 | Final  | Små justeringer                            |
| 1.2     | 30.07.2013 | Final  | Små justeringer                            |

## Bidragsytere

| Firmanavn | Navn           |
|-----------|----------------|
| EVRY      | Asmer Helez    |
| Buypass   | Espen Sammerud |

# Innholdsfortegnelse

| 1 | Kon | figurere Check Point med Buypass Code 2-faktor autentisering | 4 |
|---|-----|--------------------------------------------------------------|---|
|   | 1.1 | Forutsetninger                                               | 4 |
|   | 1.2 | Fremgangsmåte                                                | 4 |

# 1 Konfigurere Check Point med Buypass Code 2-faktor autentisering.

### 1.1 Forutsetninger:

- a. BPC GW er installert i nettverket og kan kommunisere med LDAP server på TCP port 389 (Idap).
- b. Servicekonto som skal brukes for å lese AD er opprettet.
- c. Oversikt over ip-adresser for BP Code GW, PoA (Point of Access).
- d. Velg LDAP stien. Skal man bruke hele AD, bestemt OU eller flere OU's?

### 1.2 Fremgangsmåte

2. Logg på ditt brukersted med admin-bruker. https://www.buypass.no/bpcode/merchants/DINMERCHANTKODE/

| buypass |
|---------|
|         |
|         |
|         |

3. Definer LDAP server og LDAP sti under meny LDAP.

| Oversikt og varsling<br>Hendelseslogg<br>Auditeringslogg     | LDAP konfiguras                         | jon                                                     |   |                                                       |  |
|--------------------------------------------------------------|-----------------------------------------|---------------------------------------------------------|---|-------------------------------------------------------|--|
| Administrasjon <u>Brukere</u> <u>Brukersted</u>              | URL:*                                   | ldap://192.168.171.15<br>f.eks. «Idap://idap.domene.no» | ? | IP addr. til LDAP server/domene kontroller            |  |
| Konfigurasjon<br>LDAP<br>Radius                              | Brukernavn:*<br>Passord:*               | bpc_svc_ldap                                            | ? | Service konto med lese tilgang til LDAP/AE og passord |  |
| >ålogget:                                                    | Tel.nr. attribut:*<br>App.id. attribut: | mobile                                                  | ? | Attribut i LDAP/AD                                    |  |
| Rolle:<br>SUPERUSER                                          | Beskrivelse:<br>LDAP lockout varighet:  | LDAP BPLAB01<br>0                                       | ? | Beskrivelse for enklere oversikt hvos flere           |  |
| For brukersted:<br><b>Fest Redundans</b><br><u>(Loga ut)</u> | Aktiv                                   | Tilbake Lagre     * betyr at feltet må være utfylt      |   |                                                       |  |

### LDAP sti(er).

|                    | URL                                                                               |                    | Brukernavn        | Tel.nr. attribut              | App.id. attribut | Beskrivelse  |  |
|--------------------|-----------------------------------------------------------------------------------|--------------------|-------------------|-------------------------------|------------------|--------------|--|
| -                  | Idap://192.168.171.15                                                             |                    | bpc_svc_ldap      | mobile                        |                  | LDAP BPLAB01 |  |
| Prioritet LDAP sti |                                                                                   |                    |                   |                               |                  |              |  |
|                    | 1 basedn[ou=Users,ou=BPCode,dc=BPLAB01,dc=local(*)],filter[samAccountName=#USER#] |                    |                   | x slett                       |                  |              |  |
|                    | 3                                                                                 | basedn[ou=Users2,o | u=BPCode,dc=BPLAB | 01,dc=local(*)],filter[samAcc | countName=#USERS | #] x slett   |  |
|                    | 2                                                                                 | basedn[ou=Users2,o | u=BPCode,dc=BPLAB | 01,dc=local(*)],filter[samAcc | countName=#USER# | ] x slett    |  |

Man kan definere en eller flere LDAP stier. Hvis man ønsker å liste alle undermapper så bruker man (\*) bak siste DC= (i vårt eksempel ,dc=local(\*))

4. Definer RADIUS klient (Konfigurasjon  $\rightarrow$  Radius  $\rightarrow$  Ny konfigurasjon).

| Oversikt og varsling<br>Hendelseslogg | RADIUS konf                                                       | igurasjon                                   |                      |                             |  |  |
|---------------------------------------|-------------------------------------------------------------------|---------------------------------------------|----------------------|-----------------------------|--|--|
| Auditeringslogg<br>Administrasjon     |                                                                   |                                             |                      | LAN in til CP               |  |  |
| Brukere                               | IP-adresse:*                                                      | 192.168.171.1                               | ?                    |                             |  |  |
| Administrator                         | Shared secret:*                                                   | •••••                                       | ? 🧹                  | Shared secret               |  |  |
| Konfigurasjon                         | NAS identifikator:                                                |                                             | ?                    | •                           |  |  |
| Radius                                | NAS IP:                                                           |                                             | ?                    |                             |  |  |
| - 0.                                  | Beskrivelse:                                                      | CheckPoint R75.30                           | ? <                  | 📁 🛛 Beskrivelse             |  |  |
| Palogget:<br>Rolle:                   | Tilbake         Lagre           = betyr at feltet må være utfylt. |                                             |                      |                             |  |  |
| Oversikt og varsling<br>Hendelseslogg | RADIUS konf                                                       | igurasjon                                   |                      |                             |  |  |
| Auditeringslogg<br>Administrasjon     | Oversikten viser inforr<br>Code.                                  | nasjon brukerstedet trenger for å sette opp | en RADIUS-klient for | autentifisering med henhold |  |  |
| Brukere<br>Brukersted                 | IP-adresse                                                        | NAS identifikator                           | NAS IP               | Beskrivelse                 |  |  |
| Administrator                         |                                                                   |                                             |                      |                             |  |  |
| LDAP                                  |                                                                   |                                             |                      |                             |  |  |
| Radius                                | ± 192.168.171.37                                                  |                                             |                      | MS UAG 2010                 |  |  |
|                                       | 192.168.171.1                                                     |                                             |                      | CheckPoint R75.30           |  |  |
| Pålogget:                             | Ny konfiguracion                                                  |                                             |                      |                             |  |  |

- 5. Logg på Check Point SmartDashboard.
- 6. Definer ny Host for BP Code GW.

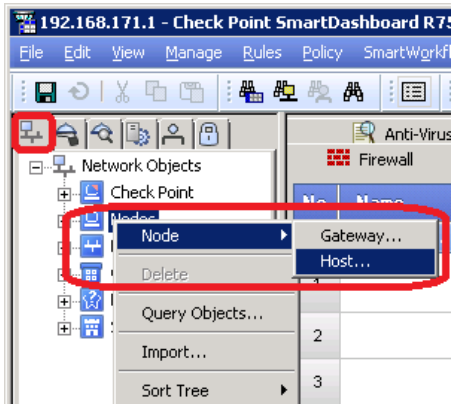

Skriv inn navn på Host, IP-adresse og beskrivelse, og klikk OK.

| но | st Node - BuypassLode | GW Contraction of the second second | <u> </u>         |
|----|-----------------------|----------------------------------------------------------------------------------------------------|------------------|
| [  | General Properties    | Host Node - General Properties                                                                                                    |                  |
|    | NAT                   | Machine                                                                                                    |                  |
|    | Other                 | Name: BuypassCodeGW                                                                                                    | Color: 📕 Black 💌 |
|    |                       | IP Address: 192.168.171.24 Resolve from Name                                                                                                    |                  |
|    |                       | Comment: BPLABBPC01                                                                                                    |                  |
|    |                       |                                                                                                    |                  |
|    |                       | Products:                                                                                                    |                  |
|    |                       | Configure Servers                                                                                                    |                  |

7. Klikk på "Servers and OPCSEC Applications" (1). Høyre klikk på RADIUS og velg New RADIUS (2).

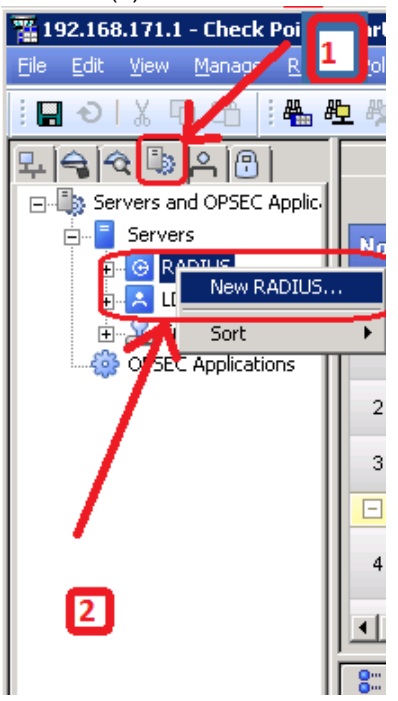

8. Fyll inn: Name, Comment, velg Host fra pkt 6, velg service "UDP NEW-RADIUS", skriv inn shared secret fra pkt 4, velg RADIUS Ver.2.0 og PAP. Klikk OK.

| RADIUS Server Properties - BPC-RADIUS |                            |  |  |  |  |  |
|---------------------------------------|----------------------------|--|--|--|--|--|
| General Accou                         | unting                     |  |  |  |  |  |
| Name:                                 | BPC-RADIUS                 |  |  |  |  |  |
| Comment:                              | BPC Radius server          |  |  |  |  |  |
| Color:                                | Black -                    |  |  |  |  |  |
| Host:                                 | BuypassCode - New          |  |  |  |  |  |
| Service:                              | UDP NEW-RADIUS             |  |  |  |  |  |
| Shared Secret:                        | •••••                      |  |  |  |  |  |
| Version:                              | RADIUS Ver. 2.0 Compatible |  |  |  |  |  |
| Protocol:                             | PAP 👻                      |  |  |  |  |  |
| Priority:                             | 1 🔄 (1 is highest)         |  |  |  |  |  |
|                                       | OK Cancel                  |  |  |  |  |  |

- 9. Det er flere måter å sette opp en VPN brukertilgang i Check Point på. Brukere kan autentiseres direkte, med LDAP mot AD, SecurID eller ved å bruke RADIUS. Vi skal vise hvordan man konfigurerer alle eksterne brukere til å benytte BP Code Radius Gateway ved autentisering.
- 10. Gå til Manage → Users and Administrators → New → External User Profile → Match all users Dette lager en bruker med navn generic\*

| 🎬 192.168.171.1 - Check Point SmartDashboard R75.30 - Standard |                   |            |         |                |                |              |     |
|----------------------------------------------------------------|-------------------|------------|---------|----------------|----------------|--------------|-----|
| <u>File E</u> dit <u>V</u> iew <u>M</u> anage <u>R</u> ule     | es <u>P</u> olicy | SmartWor   | rkflow  | <u>S</u> earch | <u>W</u> indow | Help         |     |
| ፤ 🖬 Ə 🛛 🌡 🖻 🛅 🗄                                                | № № #             | ð : 🗉      | ;       |                | <b>-</b> 1     | <b>⇒</b> × ‡ | ų   |
| 두 숙 🔍 🕒 🗚                                                      | 8                 |            | ×       | Mobile A       | Access         | 1 🖻          | А   |
| 🖃 🐣 Users and Administrators                                   | •                 |            |         | Firew          | all            |              | 5 N |
| 🕀 🔂 Access Roles                                               |                   |            | No      | Name           |                | So           |     |
|                                                                |                   | I          |         | TT GILLO       |                | 00           |     |
| 🕀 📃 Administrators                                             |                   | I          |         | Firewa         | all manag      | jement       | (F  |
| - External User Profiles                                       |                   |            | 1       |                |                | -            | -   |
| 🕀 🚰 LDAP Groups                                                | New Ext           | ernal User | Profile | Ma             | itch by doi    | main         |     |
| 🕀 🔒 Templates                                                  | Edit              |            |         | Ma             | itch all use   | rs           |     |
|                                                                |                   |            |         |                |                |              |     |

11. Fyll inn Comment, velg RADIUS som "Authentication Scheme" og velg BPC Radius server definert under pkt 8. Klikk OK.

| External User Profile Proj                                                       | perties ? 🗙                                                                                                    |
|----------------------------------------------------------------------------------|----------------------------------------------------------------------------------------------------|
| General Properties<br>Groups<br>Authentication<br>Location<br>Time<br>Encryption | General Properties         This External User Profile will apply to all users which are not defined in the internal User Database or any known LDAP Account Unit and do not match any other External User Profile.         External User Profile name:       generic*         Comment:       All external users         Expiration Date       \$1.12.2030         Expiration Date:       \$1.12.2030 |
| Futernal User Profile Pre                                                        | nation 2V                                                                                                    |
| External oser Frome Fro                                                          |                                                                                                    |
| General Properties<br>Groups<br>Location<br>Time<br>Encryption                   | Authentication<br>Authentication Scheme: RADIUS<br>Settings:<br>Select a RADIUS Server or Group of Servers:<br>BPC-RADIUS                                                                                                    |

12. Opprett en ny VPN gruppe (User Group)

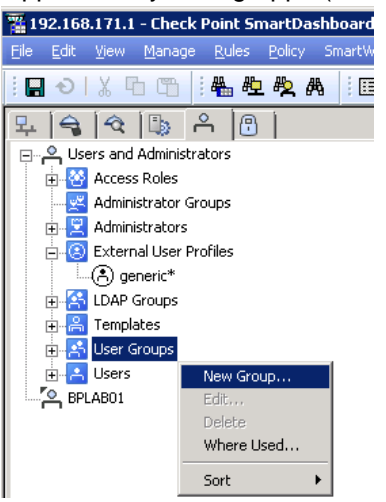

Skriv inn navn på gruppen og legg til generic\* i "Selected Members" (ble opprettet under pkt 11). Klikk OK.

| Group Properties - RA                                                                                                   | DIUS-VPN-USERS       | ? ×  |
|----------------------------------------------------------------------------------------------------|----------------------|------|
| Name:                                                                                                    | RADIUS-VPN-USERS     |      |
| Comment:                                                                                                    |                      |      |
| Color:                                                                                                    | Black 💌              |      |
| Mailing List Address:                                                                                                   |                      |      |
| Available Members:                                                                                                    | Selected Members:    |      |
| asmhel     BPC-LDAP-GRP     de     grp_sec_ypn     grp_usertest     infopulse     infopulse     ioov     ioov     mikon | ▲ Add > Add > Add >  |      |
| Show: All                                                                                                    | View expanded group. | ,    |
|                                                                                                    | OK Car               | ncel |

13. Klikk på VPN communities, høyreklikk på Remote Access, velg Participating Gateways og legg til Check Point firewall objektet hvis det ikke er der fra før.

| 🎬 192.168.171.1 - Check Point SmartDashboard R75.30 - Standard                                                                    |
|----------------------------------------------------------------------------------------------------|
| <u>Eile Edit View M</u> anage <u>R</u> ules <u>P</u> olicy SmartWorkflow <u>S</u> earch <u>Wi</u> ndow <u>H</u> elp               |
| :日 つ I X 四 四   🍓 極 奥 ぬ   三   三 = = = = = = = = = = = = = = = =                                                                    |
| 🖳 🗣 🗣 🕲 🔍 📵                                                                                                    |
| 🖃 🖓 VPN Communities 🛛 🗰 Firewall 👘 NAT 🚔 IPS 💡                                                                                    |
| 🔁 🔯 Site To Site                                                                                                    |
| Remote Access                                                                                                    |
| General Participating Gateways                                                                                                    |
| Participating Gateways                                                                                                    |
| Participant User Group     All the connections between the Gateways below and the     Participants Users Groups will be encrupted |
| Paticipant Cateways                                                                                                    |
|                                                                                                    |
| 👔 dgffw01lb                                                                                                    |
|                                                                                                    |
|                                                                                                    |
|                                                                                                    |
|                                                                                                    |
|                                                                                                    |
|                                                                                                    |
|                                                                                                    |
|                                                                                                    |
|                                                                                                    |
|                                                                                                    |
| Add Edit Remove                                                                                                    |
|                                                                                                    |

Klikk på Participant User Groups og legg til (Add) gruppen som ble opprettet under pkt 12. Klikk OK to ganger.

| 🎇 192.168.171.1 - Check Point SmartDas    | hboard R75.30 - Standa                           | dard                                                                                                    |     |
|-------------------------------------------|--------------------------------------------------|----------------------------------------------------------------------------------------------------|-----|
| <u>File Edit View Manage Rules Policy</u> | SmartWorkflow Search                             | Window Help                                                                                                    | _/  |
| i 🔚 つ l X फ फ 👔 i 🏭 起 🦸                   | note Access Communit                             | ity Properties - RemoteAccess                                                                                                    | ×   |
| 목 숙 🔍 🕼 🗚 🔒 📔                             | General                                          | Participant User Groups                                                                                                    |     |
| VPN Communities      Site To Site         | Participating Gateways<br>Participant User Group | Add Participants Users Groups Remote Access User I                                                                                                    | ?>  |
| Remote Access                             |                                                  | grp_sec_ypn     grp_sec_ypn     grp_sec_ypn     grp_sectest     grp_sectest     grp_sect | cel |
|                                           |                                                  | Add Edit Remove                                                                                                    | F   |

14. Opprett firewall regel (om nødvendig) som tillater udp/1812 (new-radius) trafikk fra firewall til BPC GW.

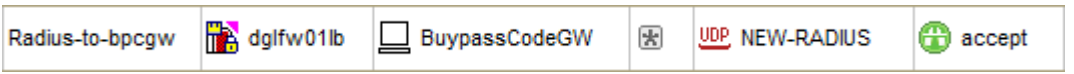

15. Klikk på "Install Policy" og deretter OK.

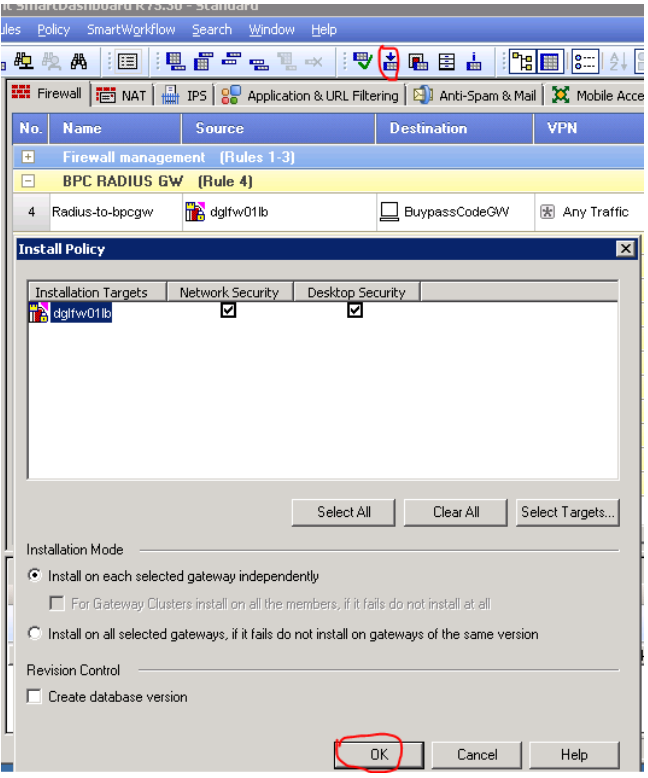

| Installation Taxaba                                                                                                    | Marian                          | Mahurah Casuitu              | 0.0 | Desister Consulty                                                                                                    |
|----------------------------------------------------------------------------------------------------|---------------------------------|------------------------------|-----|----------------------------------------------------------------------------------------------------|
| dalfw01lb                                                                                                    | B75 30                          | Verifuing                    | 405 | Desktop Security                                                                                                    |
| - gumono                                                                                                    | 1110.00                         | <ul> <li>Follying</li> </ul> |     | Though the second second se |
|                                                                                                    |                                 |                              |     |                                                                                                    |
|                                                                                                    |                                 |                              |     |                                                                                                    |
|                                                                                                    | _                               |                              |     |                                                                                                    |
|                                                                                                    |                                 |                              |     |                                                                                                    |
|                                                                                                    |                                 |                              |     |                                                                                                    |
|                                                                                                    |                                 |                              |     |                                                                                                    |
|                                                                                                    |                                 |                              |     |                                                                                                    |
| Show Errors                                                                                                    |                                 |                              |     |                                                                                                    |
| Show Errors                                                                                                    | - Standard                      |                              |     | Minimize                                                                                                    |
| Show Errors tallation Process stallation                                                                                                    | - Standard                      |                              |     | Minimize                                                                                                    |
| Show Errors tallation Process stallation nstallation Targets                                                                                      | - Standard                      | Network Security             | QoS | Minimize                                                                                                    |
| Show Errors callation Process stallation nstallation Targets dglfw01lb                                                                            | Standard<br>Version<br>R75.30   | Network Security             | QoS | Minimize                                                                                                    |
| Show Errors tallation Process stallation installation Targets digfw01lb                                                                           | - Standard<br>Version<br>R75.30 | Network Security             | QoS | Minimize                                                                                                    |
| Show Errors                                                                                                    | - Standard<br>Version<br>R75.30 | Network Security             | QoS | Minimize                                                                                                    |
| Show Errors                                                                                                    | - Standard                      | Network Security             | QoS |                                                                                                    |
| Show Errors                                                                                                    | - Standard<br>Version<br>R75.30 | Network Security             | QoS | Minimize<br><br>Desktop Security<br>@K                                                                                                    |
| Show Errors                                                                                                    | - Standard<br>Version<br>R75.30 | Network Security             | QoS | Minimize                                                                                                    |
| Show Errors                                                                                                    | - Standard<br>Version<br>R75.30 | Network Security             | QoS | Minimize                                                                                                    |
| Show Errors                                                                                                    | Version<br>R75.30               | Network Security             | QoS | Minimize<br>Desktop Security<br>OK                                                                                                    |
| Show Errors                                                                                                    | - Standard<br>Version<br>R75.30 | Network Security             | QoS | Minimize                                                                                                    |
| Show Errors                                                                                                    | - Standard<br>Version<br>R75.30 | Network Security             | QoS | Minimize                                                                                                    |
| Show Errors                                                                                                    | - Standard                      | Network Security             | QoS | Minimize                                                                                                    |
| Show Errors  tallation Process istallation installation Targets digliw01b installation comp installation comp installation comp installation comp | - Standard                      | Network Security             | QoS | Minimize                                                                                                    |

16. Konfigurer Check Point klienten til å bruke RADIUS ved pålogging (Sites – Properties – Settings)..

Det skal velges "Username and Password" for "Authentication Method".

| Endpoint Security <sup>.</sup>                                                                                                    |
|----------------------------------------------------------------------------------------------------|
| Sites Advanced A site represents the organization you want to connect                                                                                                    |
| BP lab                                                                                                    |
| Properties of BP lab                                                                                                    |
| Details       Settings         Always-Connect       Enable Always-Connect to allow the client to connect automatically to your active site when possible.         Image: Enable Always-Connect       Pril tunneling         When connected, all outbound traffic is encrypted and sent to the gateway but only traffic directed at site resources is passed.         Image: Encrypt all traffic and route to gateway |
| Authentication<br>Method: Username and Password v                                                                                                    |
| OK Cancel Help                                                                                                    |

17. Tast inn brukernavn og engangskode fra Buypass Code App'n og klikk Connect.

| 😚 Check Point Endpoi    | nt Security          |   |
|-------------------------|----------------------|---|
| Endpoint S              | ecurity <sup>.</sup> |   |
| Site:<br>Authentication | BP lab 💌             |   |
| Username:<br>Password:  | bp_asmhel            | 1 |
| Connect                 | Cancel Help          |   |

#### 18. VPN koblet

| 😚 Connecting to BP lab                                                           |                                               | ×                                         |
|----------------------------------------------------------------------------------|-----------------------------------------------|-------------------------------------------|
| Endpoint Sec                                                                     | urity <sup>.</sup>                            | Check Point<br>SOFTWARE TECHNOLOGIES LTD. |
|                                                                                  | Loading virtual network adapter               | 75%                                       |
|                                                                                  | Cancel Close                                  | << Details                                |
| Detecting Proxy Configural<br>Resolving site name<br>Betrieving site information | ion                                           | •                                         |
| Checking if a client update<br>Connecting to site<br>User bp_asmhel authentic    | is available<br>ated by Radius authentication | =                                         |
| Enforcing firewall policy                                                        |                                               |                                           |
| Endpoint Sec                                                                     | urity <sup>.</sup>                            | Check Point<br>SOFTWARE TECHNOLOGIES LTD. |
|                                                                                  | Connection succeeded                          | 100%                                      |
|                                                                                  | Disconnect Close                              | Details >>                                |

19. Vi kan sjekke i loggen på BP Code Manager om påloggingen var vellykket eller ikke.

| 🗢 buypass <sup>.</sup>                                                                                                    |                                                                                                    |
|----------------------------------------------------------------------------------------------------|----------------------------------------------------------------------------------------------------|
| Oversikt og varsling<br>Hendelseslogg<br>Aufteringslogg<br>Administrasjon<br>Briskers<br>Briskersker<br>Konfigurasjon<br>LDA2<br>Raduus | Hendelseslogg       Oversikten viser hendelser siste uken. Bruk søkefunksjonen hvis du ønsker å se en bestemt tidsperiode, hendelser for en bestemt bruker, og/eller for en bestemt hendelsestype.       Fre kl.:     00:00 • • • • • • • • • • • • • • • • • |
| Pålogget:                                                                                                    | 06.03.2013 ACCESS_GRANTED bp_asmhel User authenticated CN=bp_asmhel, OU=Users, OU=BPCode,<br>14:03:19 DC=BPLAB01, DC=local and NAS 192.168.171.1                                                                                                    |

Brukers' plassering i AD må være i samsvar med LDAP stien som ble konfigurert i BP Code Manager i pkt 3.